#### CHAT 150 INTEROPERABILITY GUIDE

ClearOne Communications has tested the Chat 150 (version 2.0) with numerous communication devices to ensure interoperability and provide optimal audio quality. The following table describes the interface cables required to connect the Chat 150 to a specific device, and provides configuration recommendations to get the most out of your Chat 150. If you have any further questions, please contact ClearOne Technical Support.

| Device Type           | Product                  | Interface Cable                                   | Configuration Recommendations                                                                                                    |
|-----------------------|--------------------------|---------------------------------------------------|----------------------------------------------------------------------------------------------------|
| Video<br>Conferencing | Polycom PVX              | USB Cable                                         | <ol> <li>Select Chat 150 as the default audio device in<br/>the PVX software.</li> <li>Disable Echo Cancellation in the PVX software<br/>for optimum performance.</li> </ol>                                                                                                    |
|                       | Sony PCS-TL50            | VC Breakout Box<br>(ClearOne P/N:<br>860-156-230) | <ol> <li>Set Echo cancellation to off and microphone to<br/>internal on the Audio Settings page of the<br/>PCS-TL50 software.</li> </ol>                                                                                                    |
| VoIP Softphones       | Avaya SIP<br>Softphone   | USB Cable                                         | <ol> <li>Open the Configuration menu in Avaya<br/>Softphone and select Audio Settings.</li> <li>Select Headset or Handset for the sound<br/>device.</li> <li>Connect Chat 150 to the PC and run Windows<br/>Audio Tuning Wizard for optimal performance.</li> </ol>                                                                |
|                       | Avaya IP<br>Softphone    |                                                   | N/A                                                                                                    |
|                       | Cisco IP<br>Communicator |                                                   | <ol> <li>Open the Audio Settings page in Cisco IP<br/>Communicator.</li> <li>Select Chat 150 as the headset device for the<br/>softphone.</li> <li>Run Windows Audio Tuning Wizard for<br/>optimal performance.</li> <li>Note: Using the Chat 150 as a speakerphone<br/>with Cisco IP Communicator will result in echo.</li> </ol> |
|                       | Xten eyeBeam             |                                                   | N/A                                                                                                    |

TABLE 1. Chat 150 Interoperability

| Device Type                    | Product                    | Interface Cable | Configuration Recommendations                                                                                                    |
|--------------------------------|----------------------------|-----------------|----------------------------------------------------------------------------------------------------|
| VoIP Softphones<br>(Continued) | ExpressTalk                | USB Cable       | N/A                                                                                                    |
|                                | SJPhone                    |                 | N/A                                                                                                    |
|                                | PC Gphone                  |                 | N/A                                                                                                    |
| Internet Telephones            | Skype                      | USB Cable       | <ol> <li>Open the <b>Tools</b> menu in Skype and select<br/>menu option two.</li> <li>Select <b>Sound Devices</b>.</li> <li>Select <b>Chat 150</b> for the Audio In and Audio Out<br/>device in the combo box.</li> </ol>                                                                                                    |
|                                | Vonage                     |                 | N/A                                                                                                    |
| Instant Messaging              | Microsoft MSN<br>Messenger | USB Cable       | <ol> <li>Open the Tools menu in Messenger and select<br/>Audio and Video Setup.</li> <li>Click Next and select Chat 150 as the speaker.</li> <li>Ensure the Are You Using Headphones<br/>checkbox is unchecked.</li> <li>Click Next and select Chat 150 as the<br/>microphone.</li> <li>Click Next to complete setup.</li> </ol> |
|                                | Yahoo Chat                 |                 | <ol> <li>Open the Messenger   Preferences   Calling<br/>and Audio page in Yahoo Chat.</li> <li>Select Chat 150 as the default microphone and<br/>speaker.</li> <li>Open Call Setup Assistant and follow the<br/>prompts.</li> </ol>                                                                                              |
|                                | AOL Aim                    |                 | N/A                                                                                                    |
|                                | Team Speak                 |                 | N/A                                                                                                    |
|                                | Ventrilo                   |                 | N/A                                                                                                    |

TABLE 1 (CONTINUED). Chat 150 Interoperability

| Device Type               | Product                 | Interface Cable | Configuration Recommendations                                                                                                    |
|---------------------------|-------------------------|-----------------|----------------------------------------------------------------------------------------------------|
| Web<br>Conferencing       | Microsoft<br>NetMeeting | USB Cable       | <ol> <li>Open the <b>Tools</b> menu in NetMeeting and run<br/>the <b>Audio Tuning Wizard</b>.</li> <li>Select <b>Chat 150</b> as the default microphone<br/>and speaker.</li> <li>Open the <b>Call Setup Assistant</b> and follow the<br/>prompts.</li> </ol>                                                                                                    |
| USB 1.1 Web<br>Cameras    | All                     | USB Cable       | <ul> <li>Chat 150 uses up to 35% of available USB 1.1<br/>bandwidth. Some web cameras use more than<br/>75% of available bandwidth. When used<br/>simultaneously, the two devices can exceed 100%<br/>of available bandwidth, causing Windows to<br/>display an "Exceeded USB Available Bandwidth"<br/>error message.</li> <li>There are two options to correct this issue:</li> <li>1. Use the camera software or video device<br/>driver to reduce the camera's frame rate (and<br/>bandwidth utilization).</li> <li>2. If your computer has two or more USB ports,<br/>place the Chat 150 on USB port1 and the<br/>Web Camera on USB Bus 2.</li> </ul> |
| Windows 2000<br>Computers | All                     | USB Cable       | <ul> <li>Version 2.0 of the Chat software does not support<br/>Windows 2000. However, you can still use the Chat<br/>150 with a Windows 2000 system as a Default USB<br/>Audio Device:</li> <li>1. Do not install the Chat software.</li> <li>2. Attach the Chat 150 to an available USB port<br/>on your computer.</li> <li>3. Follow the Windows prompts to install the<br/>Chat 150 as the Default USB Audio Device.</li> <li>Note: Changing the volume on the Chat 150 will<br/>change the Volume Control in Windows, and vice-<br/>versa.</li> </ul>                                                                                                 |

TABLE 1 (CONTINUED). Chat 150 Interoperability

| Windows 2000 All<br>Computers | USB Cable | <ul> <li>Windows 2000 does not support Version 2.0 of the Chat software. However, you can still use the Chat 150 with a Windows 2000 system as a Default USB Audio Device:</li> <li>4. Do not install the Chat software.</li> <li>5. Attach the Chat 150 to an available USB port on your computer.</li> <li>6. Follow the Windows prompts to install the Chat 150 as the Default USB Audio Device.</li> <li>Note: Changing the volume on the Chat 150 will change the volume level in Windows but the slider on the Windows Volume Control will not reflect the change. Moving the volume slider on the Windows Volume Control changes the volume on the Chat 150, and the slider will reflect the change.</li> </ul> |
|-------------------------------|-----------|----------------------------------------------------------------------------------------------------|

TABLE 1 (CONTINUED). Chat 150 Interoperability

#### > ClearOne Worldwide

Salt Lake City, Utah USA (Headquarters) 5225 Wiley Post Way Suite 500, Salt Lake City, UT 84116 . Tel: 801-975-7200; 800-945-7730 . Fax: 801-977-0087 . Tech Support: 800-283-5936 Latin America Tel: 801-975-7200 . Fax: 801-977-0087 . Tech Support: tech.support@clearone.com EMEA Tel: 44 (0) 1189 036 053 . Tech Support: tech.support@clearone.com APAC Tel: 801-303-3388 . Tech Support: tech.support@clearone.com On The Web www.clearone.com

© 2006 ClearOne Communications Inc. All rights reserved. Other product names may be trademarks of their respective owners. Information in this document subject to change without notice. 800-156-203 Rev. 1.0.